# **Mnova 7.1 NMR Basics**

Hongjun Zhou Department of Chemistry and Biochemistry University of California Santa Barbara

Last Updated on October 26, 2011

All data were collected at UCSB Chem NMR Facility.

# Mnova 7.1 NMR Basics

- Interface and operation resemble MS Powerpoint
- Nearly all onscreen items editable
- Both auto- and manual- processing possible

#### Typical three mouse button control

- Left mouse button (LMB): selection
- Middle mouse (scroll) button (MMB): change vertical scaling
- Right mouse button (RMB): show menu

#### Typical 1D Processing in sequential order

- Load data (and auto-process)
- Adjust processing parameters if necessary (line broadening, number of points, referencing, etc.)
- Adjust phases (zero and 1<sup>st</sup> order)
- Baseline correction
- Peak integration
- Peak picking
- Save, print, report, etc.

#### **Hot Keys**

- Press Esc to exit interactive mode
- Press i to enter integration mode
- Press k to enter peak picking/manual threshold mode
- Press **p** to enter panning mode
- Press z to zoom in
- Press t to enter text annotation

# NOTE:

 Multiple ways (e.g., menu buttons or RMB click) to access the same function are available

#### **Hot Keys**

- Press **f** to display full spectrum
- Press h to fit tallest peak to window height
- Press **m** to set manual zoom range
- Press **c** to show cross hair mark as cursor moves
- Press **x** (then hold left cursor and drag) to cut/delete region of spectrum
- Press +/- to increase/decrease vertical scale
- Press  $\rightarrow \leftarrow \uparrow \downarrow$  to move spectrum right/left/up/down

# Overview

# • 1D data processing (H1 and C13)

- Referencing
- Phasing
- Baseline correction
- Integration
- Peak picking
- 1D arrayed data processing: DEPT
  - Straight processing of Varian DEPT data
  - Separation of CH, CH2, CH3 groups with formula
- Superimpose multiple spectra
- Test data available
  - H1.fid
  - C13.fid
  - dept.fid

#### Load Raw NMR Data Folder

Drag and drop Varian .fid folder or Bruker data folder

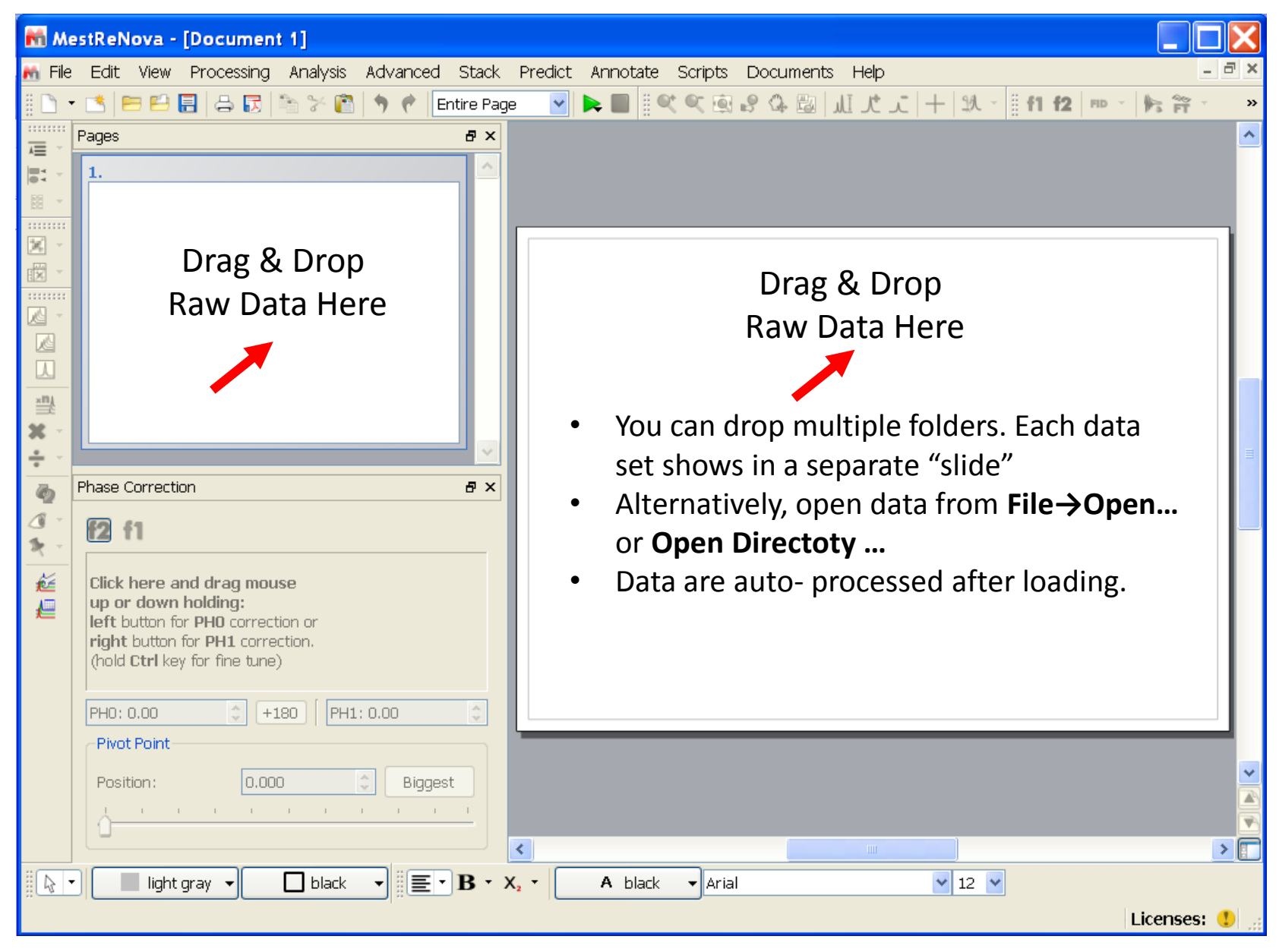

#### Zoom in/out/full range/manual range/pan

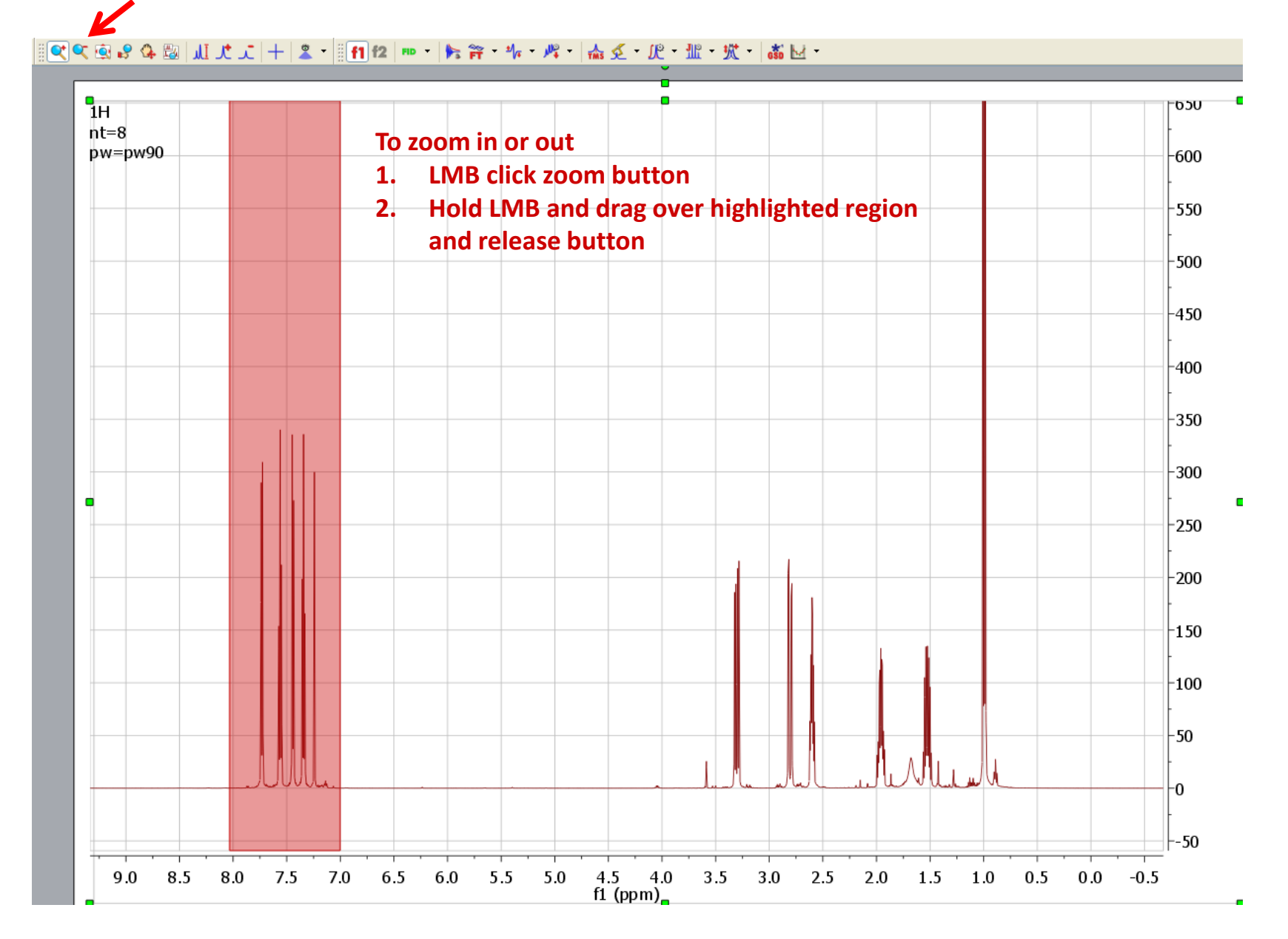

# **Reference by Peak**

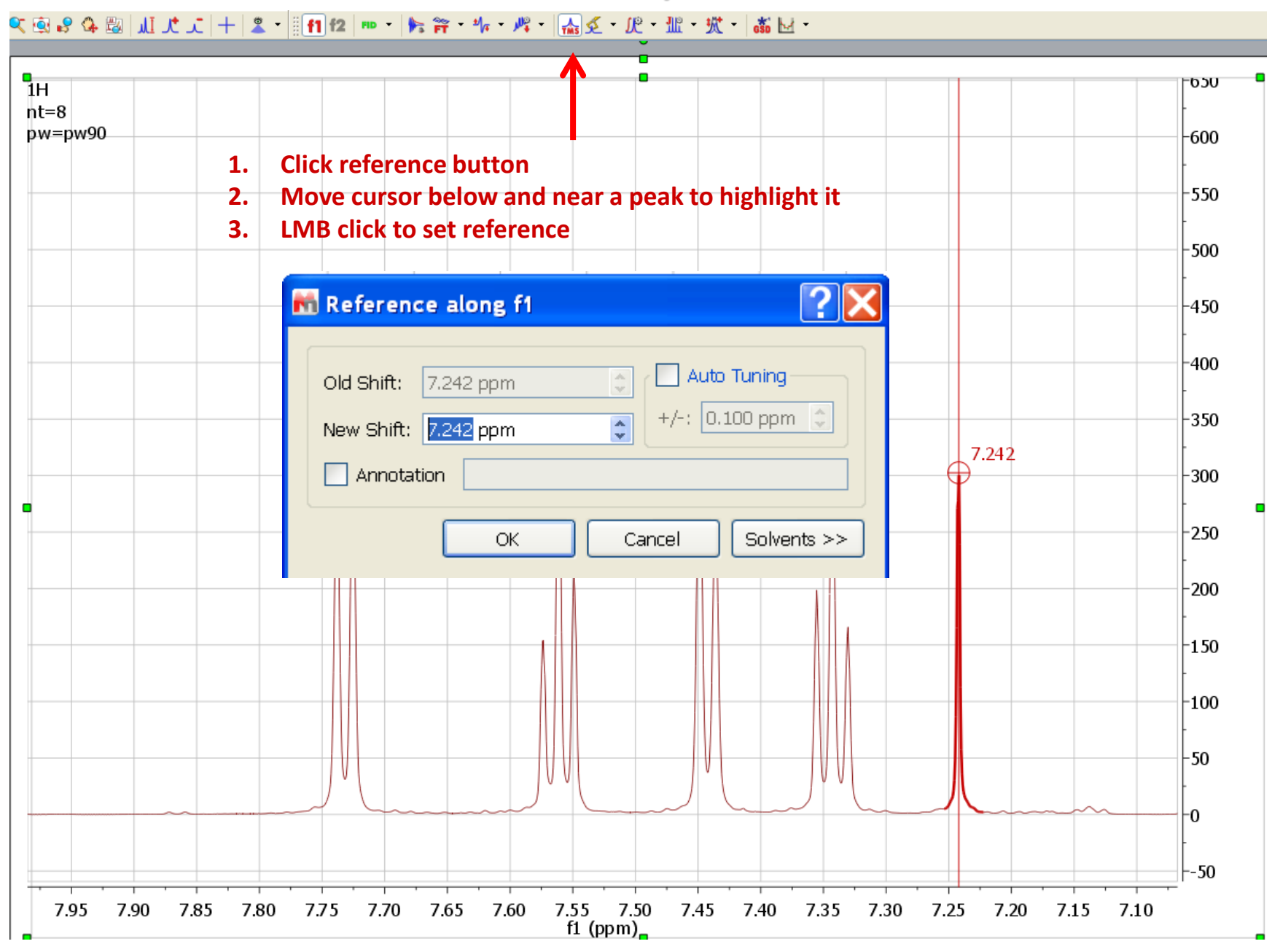

### 1D 1H Spectrum after Data Loading and Auto-processing

#### Enter phase mode

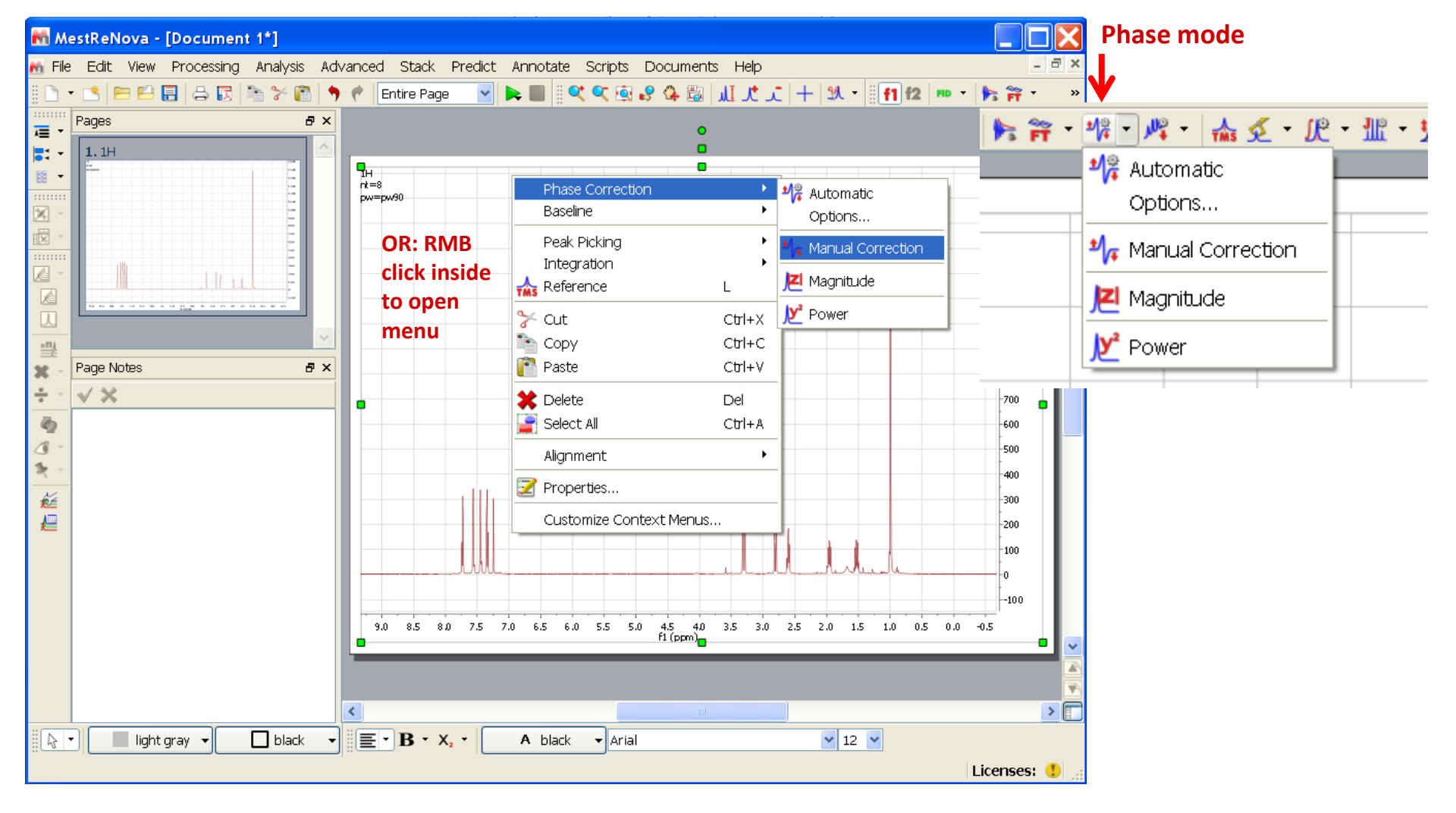

# **Phase Panel Opened**

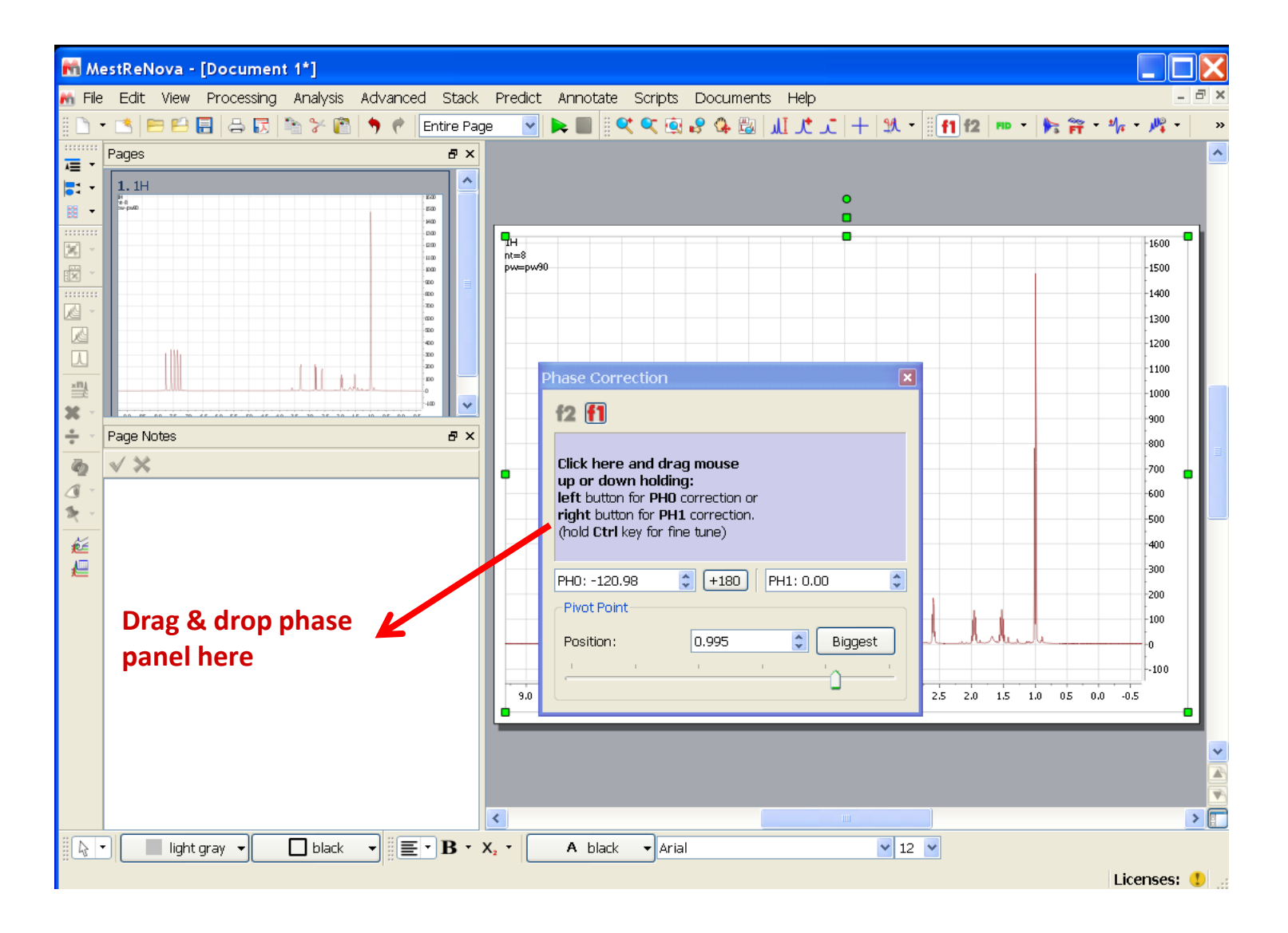

Phasing steps:

- 1. Adjust zero-order phase
- 2. Select pivot and adjust 1<sup>st</sup>-order phase

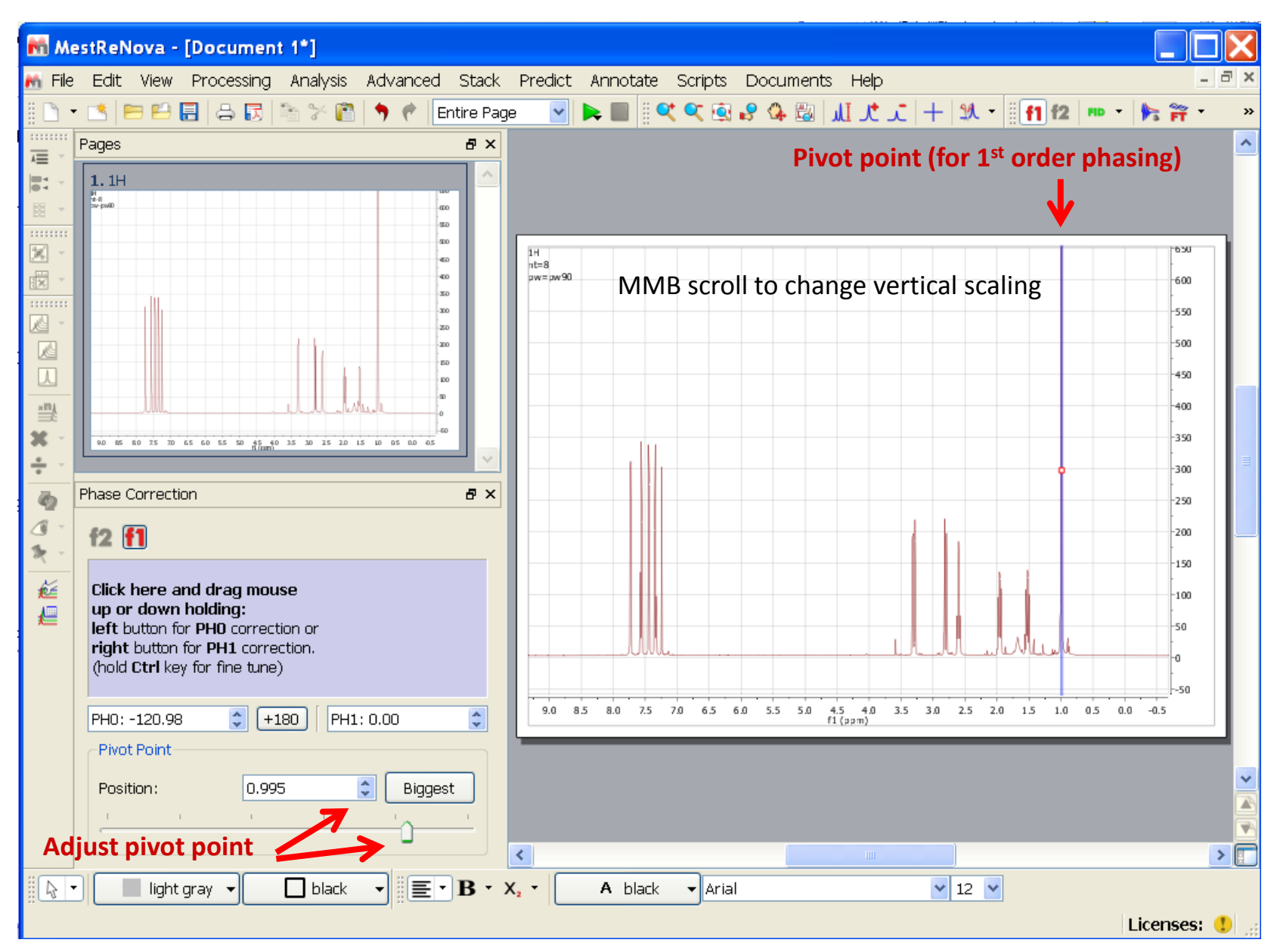

# Phasing

Spectra in **phase-sensitive mode** (such as HSQC and NOESY) need to be phased to absorptive mode where peaks are symmetric around the baseline and are either up or down.

Spectra in **absolute-value or magnitude mode** (such as common COSY and HMBC) have no phase information and do not need to be phased.

Phasing involves:

- 1. Adjust **zero-order phase** (constant across the spectrum)
- 2. Adjust **1**<sup>st</sup>-order phase (linear change away from pivot point)

Before 1<sup>st</sup>-order phase adjustment, pick a peak on the left or right side of the spectrum as the **pivot**.

The pivot is where the 1<sup>st</sup> order phase is always zero and more linear phase is applied away from this point. Adjust 1<sup>st</sup> order phase so that the peaks away from the pivot become in-phase absorptive.

The phasing concept here applies to all NMR data along all dimensions.

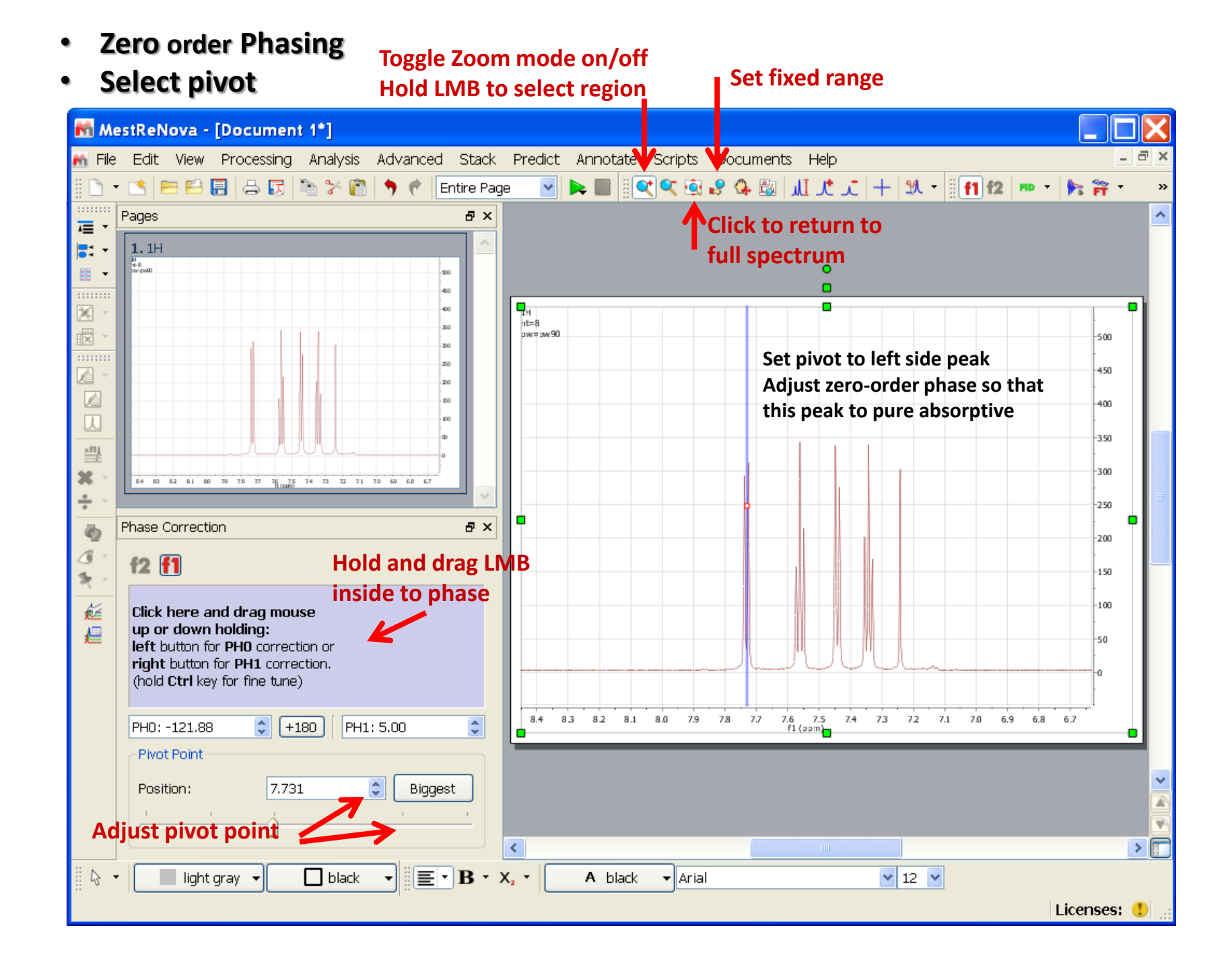

# 1<sup>st</sup> order Phasing

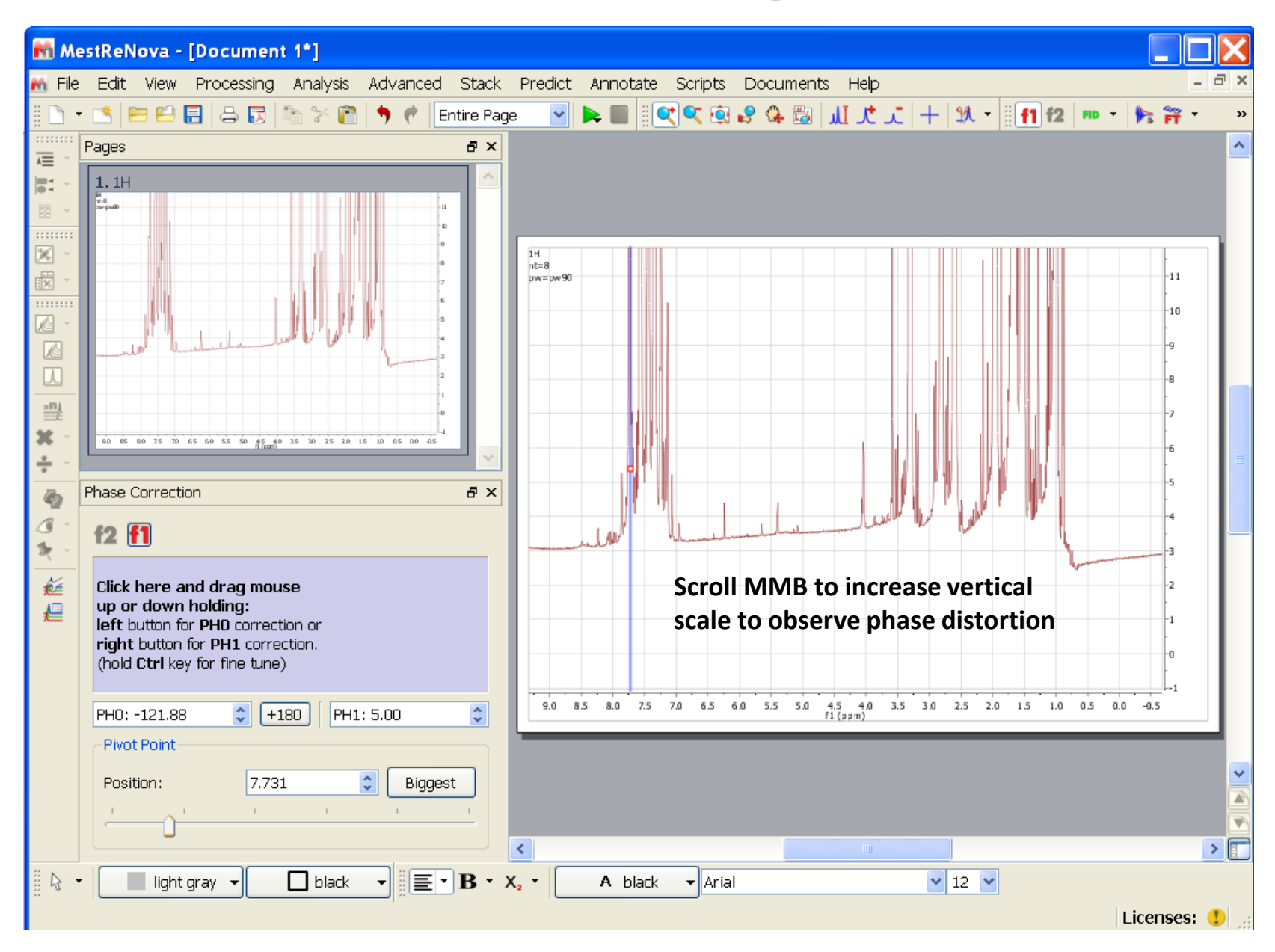

# 1<sup>st</sup> order Phasing

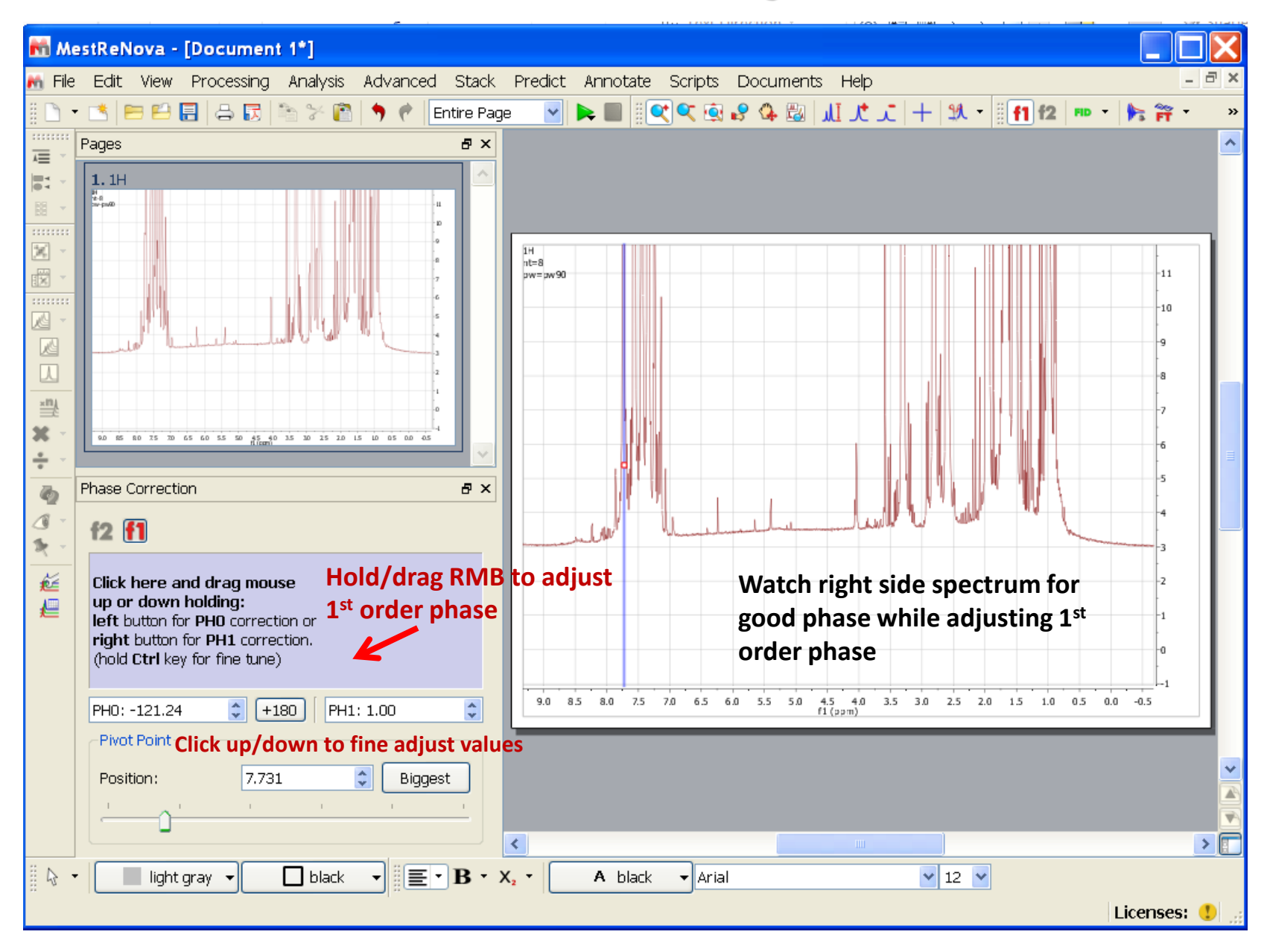

# **Full Auto Polynomial Baseline Correction for Simple Baseline Defects**

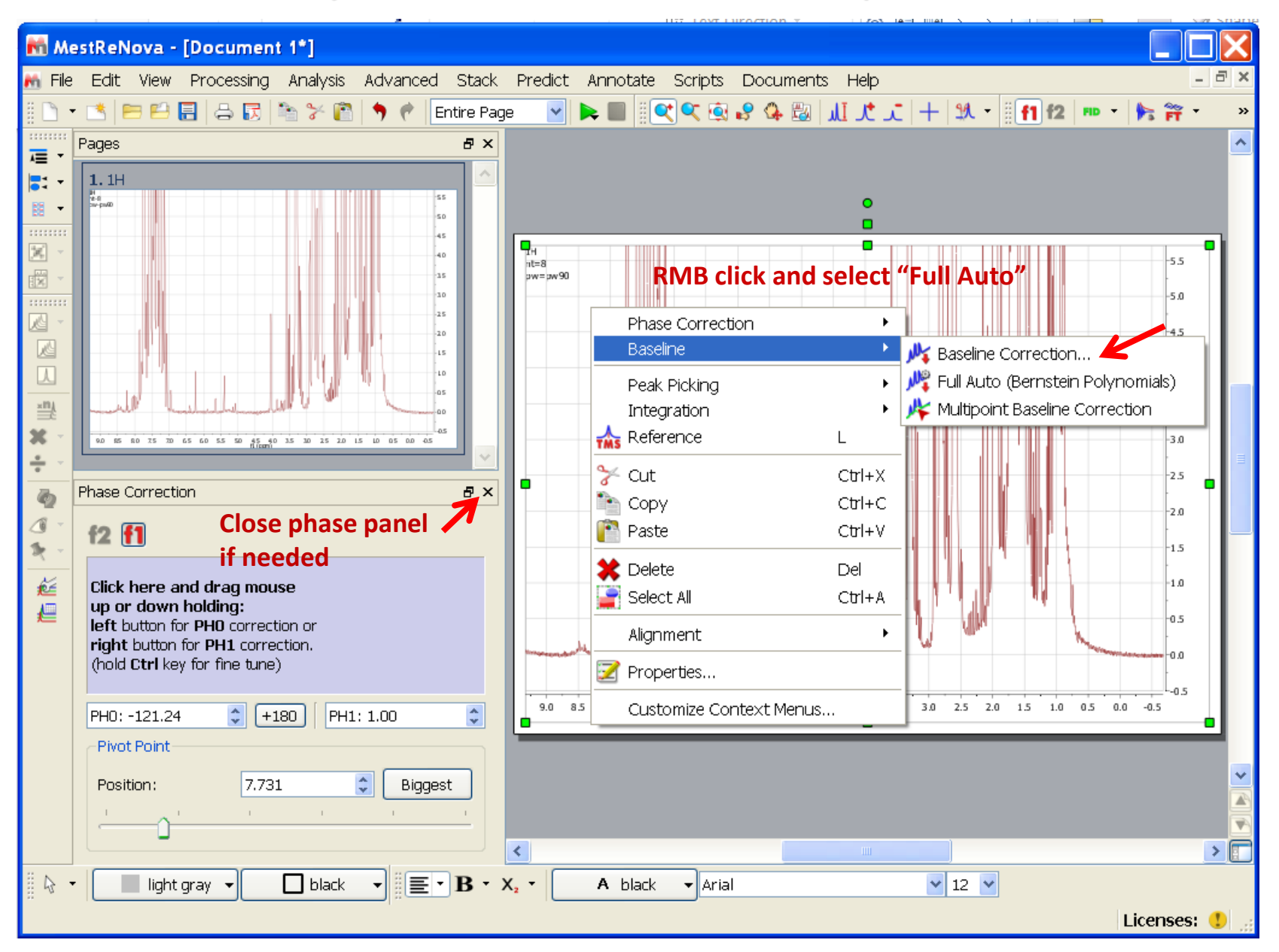

# **Baseline Correction for Complex Baseline Roll**

(Seen in some C13 spectra and on certain probes)

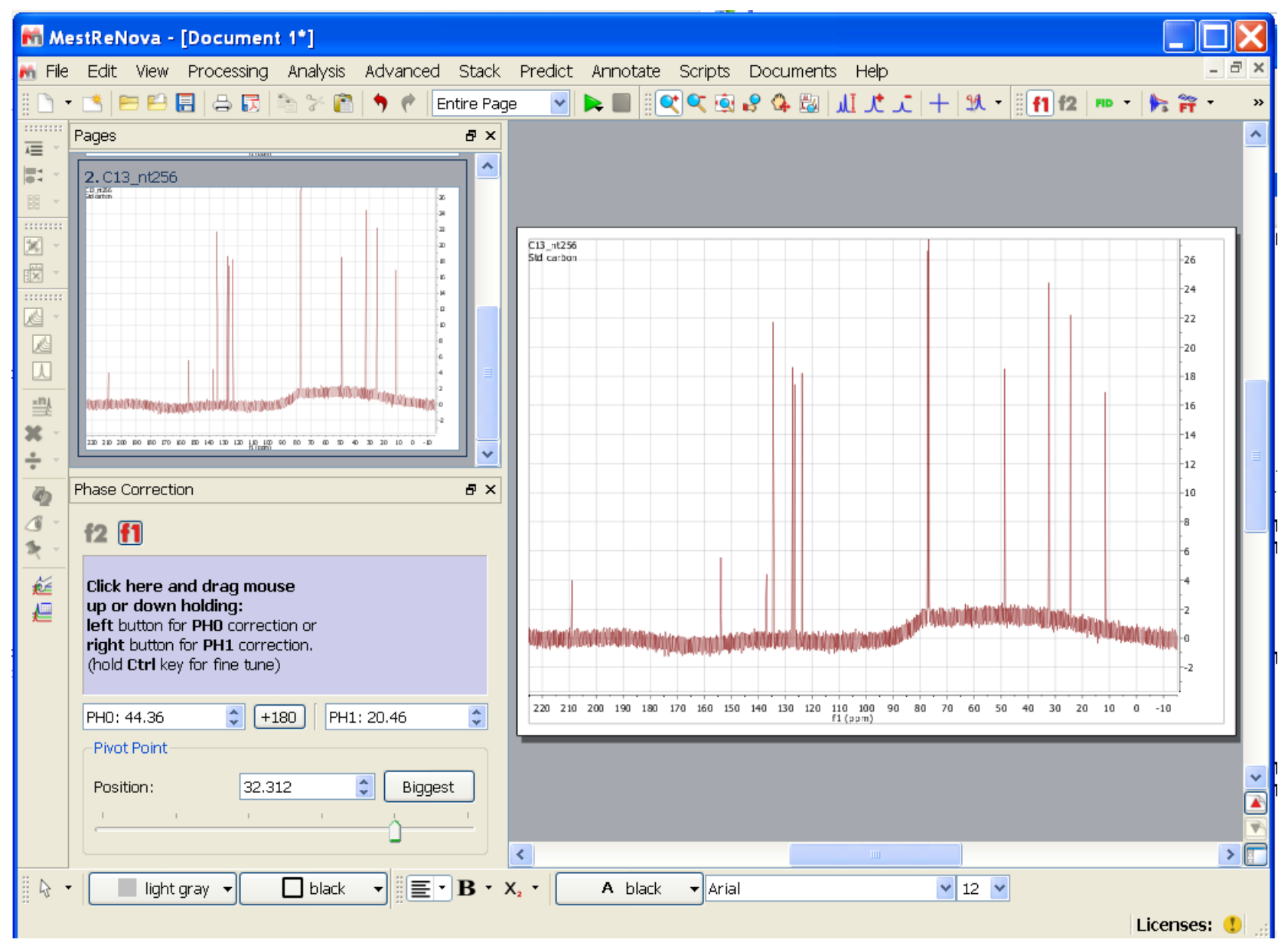

#### **Default Full Auto Baseline Correction with Bernstein Polynomial Fit Order 3**

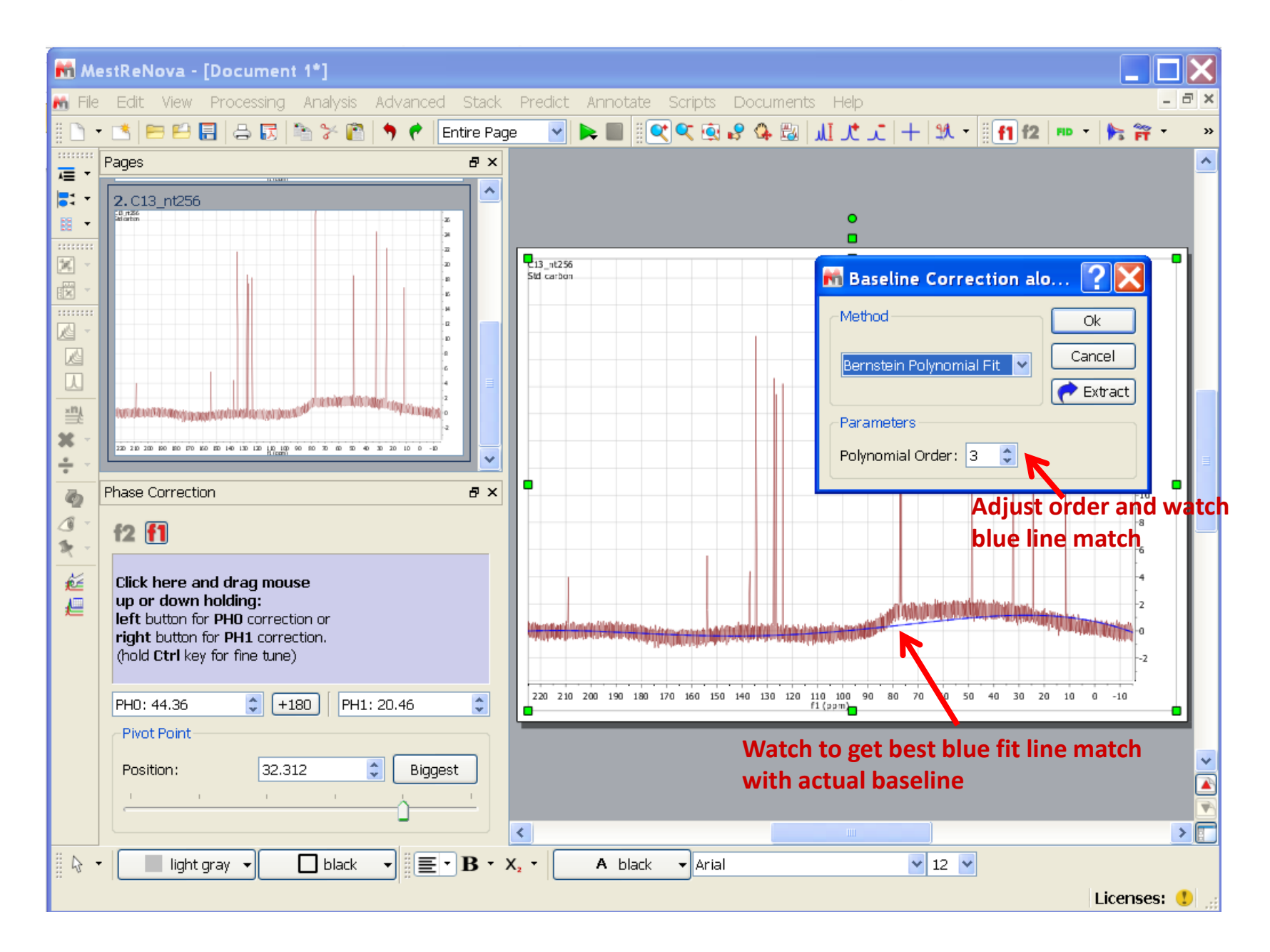

#### Default Full Auto Baseline Correction with Bernstein Polynomial Fit Order 20

![](_page_16_Figure_1.jpeg)

### **Result from Baseline Correction with Bernstein Polynomial Fit Order 20**

![](_page_17_Figure_1.jpeg)

#### **Best Result Comes with Whittaker Smoother**

![](_page_18_Figure_1.jpeg)

# Perfect Baseline Correction with Whittaker Smoother

| 👬 Me    | stReN                                                                                                    | lova · | Do    | cume                                         | ent                                   | 1*]                                   |          |      |             |          |     |         |     |        |         |        |       |            |       |     |                  |            |              |    |     |       |                                                                                              |   | X        |
|---------|----------------------------------------------------------------------------------------------------|--------|-------|----------------------------------------------|---------------------------------------|---------------------------------------|----------|------|-------------|----------|-----|---------|-----|--------|---------|--------|-------|------------|-------|-----|------------------|------------|--------------|----|-----|-------|----------------------------------------------------------------------------------------------|---|----------|
| 👬 File  | Edit                                                                                                    | View   | Pro   | cessin                                       | ig i                                  | Analys                                | sis      | Adva | anced       | Stack    | k   | Predict | Ann | otate  | Scripts | Do     | ocume | ents       | Help  | D C |                  |            |              |    |     |       | -                                                                                            | 8 | ×        |
| 8 🗅 🔹   | 1                                                                                                    | 3 🗳    |       | 5 🗾                                          |                                       | 8                                     | <u> </u> | •    | 🥐 🛛 E       | ntire Pa | age | e 💙     |     |        | X 🔍 🧕   | 8      | 🗛 🖁   | <b>ر</b> ا | li .t | 1   | $\left +\right $ | <u>M</u> - | - 8 <b>f</b> | f2 | FID | - 涛   | FT T                                                                                         |   | »        |
| ······· | Pages                                                                                                    |        |       |                                              |                                       |                                       |          |      |             | đΧ       |     |         |     |        |         |        |       |            |       |     |                  |            |              |    |     |       |                                                                                              |   | ^        |
|         | Phase 0<br>120 20 20<br>Phase 0<br>120 20 20<br>120 20 20<br>120 20<br>120 20<br>120<br>120 20<br>120 20<br>120<br>120 20<br>120<br>120<br>120<br>120 20<br>120<br>120 | 3_nt25 | tion  | rag m<br>ing:<br>D corn<br>H1 cor<br>fine tu | ouse<br>ectio<br>rrecti<br>ne)<br>+18 | a a a a a a a a a a a a a a a a a a a | PH1:     | 20.4 | 6<br>Bigges |          |     |         |     | 90 180 |         | 50 140 |       | 20 11(1    |       |     |                  | 60 5/      |              |    |     |       | -26<br>-24<br>-22<br>-18<br>-16<br>-17<br>-10<br>-8<br>-6<br>-6<br>-6<br>-7<br>-2<br>-0<br>2 |   |          |
|         |                                                                                                    |        |       |                                              |                                       |                                       |          |      | ]           |          |     | 1       |     |        |         |        |       |            |       |     | 1                |            |              |    |     |       |                                                                                              |   |          |
| 8 6 -   |                                                                                                    | liab   | tarev |                                              | Г                                     | hla                                   | rk       |      | =-          | в.       | Y   |         | Α   | hlack  | - Ari   | əl     |       |            | 111   |     |                  | 12 🔽       |              |    |     |       |                                                                                              |   | <u>.</u> |
| :: "U   |                                                                                                    | ngri   | cgray |                                              |                                       |                                       | LI\      | -1   |             | J        | ^   | ×2      |     | DIGCK  |         |        |       |            |       |     |                  |            |              |    |     | Licen | ses:                                                                                         | • |          |

### **Peak Integration**

![](_page_20_Figure_1.jpeg)

# Methods:

- 1. Try auto-detect regions then manual adjustment (click Autodetect Regions)
- 2. OR: Full manual integral region picking

# For full manual integration:

- 1. If integrals exist, select Analysis→Integration →Delete all
- 2. If an integration symbol appears, hold and drag LMB over peak region to define integral region as the highlighted area.
- 3. To delete an integral, LMB click over green integral line to select integral and RMB to select **Delete Integral** (DO NOT select **Delete** which deletes current spectrum).
- 4. To exit integration mode, press Esc key.

![](_page_21_Figure_8.jpeg)

![](_page_22_Figure_0.jpeg)

Analysis→Peak Picking

**Enter Peak Picking Mode** 

![](_page_23_Figure_2.jpeg)

#### **Peak Picking: Manual Threshold Mode**

Positive and negative peaks carry same threshold magnitude by default

![](_page_24_Figure_2.jpeg)

#### **Peak Picking**

![](_page_25_Figure_1.jpeg)

![](_page_26_Figure_0.jpeg)

# LMB click in highlighted peak label to show peak table

|            |     | <u> </u> |                                                                                           |                                                                                                    |                                                                                                    |                                                                                                    |                                                                                                    |                                                                                                    |                                                                                                    |                                                                                                    |                                                                                                    | 4 Mini                                                                                                    | Ņ                                                                                                    | ^i c                                                                                                    | - NNNNN                                                                                                    | -30                                                                                                    |
|------------|-----|----------|-------------------------------------------------------------------------------------------|----------------------------------------------------------------------------------------------------|----------------------------------------------------------------------------------------------------|----------------------------------------------------------------------------------------------------|----------------------------------------------------------------------------------------------------|----------------------------------------------------------------------------------------------------|----------------------------------------------------------------------------------------------------|----------------------------------------------------------------------------------------------------|----------------------------------------------------------------------------------------------------|----------------------------------------------------------------------------------------------------|----------------------------------------------------------------------------------------------------|----------------------------------------------------------------------------------------------------|----------------------------------------------------------------------------------------------------|----------------------------------------------------------------------------------------------------|
| 1.1        |     | Pea      | ks                                                                                        |                                                                                                    |                                                                                                    |                                                                                                    |                                                                                                    |                                                                                                    |                                                                                                    |                                                                                                    |                                                                                                    |                                                                                                    | (                                                                                                    |                                                                                                    |                                                                                                    |                                                                                                    |
|            | +   | Re       | port Peaks                                                                                | Copy                                                                                                    | Peaks                                                                                                    | 🛐<br>Setup Re                                                                                                    | oort 🔹                                                                                                    | ))<br>Delete                                                                                                    |                                                                                                    |                                                                                                    |                                                                                                    |                                                                                                    |                                                                                                    |                                                                                                    |                                                                                                    | -28                                                                                                    |
|            | +   | Sy       | nc From S                                                                                 | gec Filter                                                                                                    | Sync To                                                                                                    | Spec S                                                                                                    | Set Flags                                                                                                    | K<br>Select Pe                                                                                                    | aks                                                                                                    |                                                                                                    |                                                                                                    | _                                                                                                    |                                                                                                    |                                                                                                    |                                                                                                    |                                                                                                    |
|            | _   |          | ppm 🔻                                                                                     | Intensity                                                                                                    | Width                                                                                                    | Area                                                                                                    | Туре                                                                                                    | Flags                                                                                                    | rity/Comp                                                                                                    | .nnotatior                                                                                                    |                                                                                                    | ^                                                                                                    |                                                                                                    |                                                                                                    |                                                                                                    | -24                                                                                                    |
|            |     | 1        | 3.32                                                                                      | 193.5                                                                                                    | 2.55                                                                                                    | 2114.07                                                                                                    | Compo                                                                                                    | None                                                                                                    |                                                                                                    |                                                                                                    |                                                                                                    |                                                                                                    |                                                                                                    |                                                                                                    |                                                                                                    | -                                                                                                    |
|            | +   | 2        | 3.31                                                                                      | 209.2                                                                                                    | 2.70                                                                                                    | 2230.53                                                                                                    | Compo                                                                                                    | None                                                                                                    |                                                                                                    |                                                                                                    |                                                                                                    |                                                                                                    |                                                                                                    |                                                                                                    |                                                                                                    | -22                                                                                                    |
|            | ı I | з        | 3.30                                                                                      | 222.8                                                                                                    | 2.62                                                                                                    | 2504.38                                                                                                    | Compo                                                                                                    | None                                                                                                    |                                                                                                    |                                                                                                    |                                                                                                    | =                                                                                                    |                                                                                                    |                                                                                                    |                                                                                                    | ŀ                                                                                                    |
| 1          | H   | 4        | 3.28                                                                                      | 221.5                                                                                                    | 2.42                                                                                                    | 2302.06                                                                                                    | Compo                                                                                                    | None                                                                                                    |                                                                                                    |                                                                                                    |                                                                                                    |                                                                                                    | 1                                                                                                    |                                                                                                    |                                                                                                    |                                                                                                    |
|            |     | 5        | 2.82                                                                                      | 190.7                                                                                                    | 2.57                                                                                                    | 2102.61                                                                                                    | Compo                                                                                                    | None                                                                                                    |                                                                                                    |                                                                                                    |                                                                                                    |                                                                                                    |                                                                                                    |                                                                                                    |                                                                                                    | l.                                                                                                    |
|            |     | 6        | 2.82                                                                                      | 213.1                                                                                                    | 2.92                                                                                                    | 2518.31                                                                                                    | Compo                                                                                                    | None                                                                                                    |                                                                                                    |                                                                                                    |                                                                                                    |                                                                                                    |                                                                                                    |                                                                                                    |                                                                                                    |                                                                                                    |
|            |     | 7        | 2.80                                                                                      | 175.9                                                                                                    | 2.81                                                                                                    | 1883.86                                                                                                    | Compo                                                                                                    | None                                                                                                    |                                                                                                    |                                                                                                    |                                                                                                    |                                                                                                    |                                                                                                    |                                                                                                    |                                                                                                    |                                                                                                    |
|            |     | 8        | 2.79                                                                                      | 185.0                                                                                                    | 2.56                                                                                                    | 1721.95                                                                                                    | Compo                                                                                                    | None                                                                                                    |                                                                                                    |                                                                                                    |                                                                                                    |                                                                                                    |                                                                                                    |                                                                                                    |                                                                                                    |                                                                                                    |
|            |     | 9        | 2.62                                                                                      | 60.4                                                                                                    | 1.75                                                                                                    | 346.73                                                                                                    | Compo                                                                                                    | None                                                                                                    |                                                                                                    |                                                                                                    |                                                                                                    |                                                                                                    |                                                                                                    |                                                                                                    |                                                                                                    |                                                                                                    |
|            |     | 10       | 2.62                                                                                      | 113.4                                                                                                    | 2.06                                                                                                    | 1001.63                                                                                                    | Compo                                                                                                    | None                                                                                                    |                                                                                                    |                                                                                                    |                                                                                                    |                                                                                                    |                                                                                                    |                                                                                                    |                                                                                                    | ŀ.                                                                                                    |
|            |     | 11       | 2.61                                                                                      | 148.7                                                                                                    | 2.23                                                                                                    | 1287.49                                                                                                    | Compo                                                                                                    | None                                                                                                    |                                                                                                    |                                                                                                    |                                                                                                    |                                                                                                    |                                                                                                    |                                                                                                    |                                                                                                    | -[1                                                                                                    |
|            |     | 12       | 2.60                                                                                      | 176.9                                                                                                    | 2.60                                                                                                    | 1968.29                                                                                                    | Compo                                                                                                    | None                                                                                                    |                                                                                                    |                                                                                                    |                                                                                                    |                                                                                                    |                                                                                                    |                                                                                                    |                                                                                                    | <u>_</u> _1(                                                                                                    |
|            |     | 13       | 2.59                                                                                      | 151.6                                                                                                    | 2.20                                                                                                    | 1427.46                                                                                                    | Compo                                                                                                    | None                                                                                                    |                                                                                                    |                                                                                                    |                                                                                                    |                                                                                                    |                                                                                                    |                                                                                                    |                                                                                                    |                                                                                                    |
|            |     | 14       | 2.59                                                                                      | 110.4                                                                                                    | 1.99                                                                                                    | 846.53                                                                                                    | Compo                                                                                                    | None                                                                                                    |                                                                                                    |                                                                                                    |                                                                                                    | ~                                                                                                    |                                                                                                    |                                                                                                    |                                                                                                    | -80                                                                                                    |
|            |     | _        |                                                                                           |                                                                                                    |                                                                                                    |                                                                                                    |                                                                                                    |                                                                                                    |                                                                                                    |                                                                                                    |                                                                                                    |                                                                                                    |                                                                                                    |                                                                                                    |                                                                                                    | ŀ                                                                                                    |
|            |     |          |                                                                                           |                                                                                                    |                                                                                                    |                                                                                                    |                                                                                                    |                                                                                                    |                                                                                                    |                                                                                                    |                                                                                                    |                                                                                                    |                                                                                                    |                                                                                                    |                                                                                                    | -60                                                                                                    |
|            |     |          |                                                                                           |                                                                                                    |                                                                                                    |                                                                                                    |                                                                                                    |                                                                                                    |                                                                                                    |                                                                                                    |                                                                                                    |                                                                                                    |                                                                                                    |                                                                                                    |                                                                                                    |                                                                                                    |
|            |     |          |                                                                                           |                                                                                                    |                                                                                                    |                                                                                                    |                                                                                                    |                                                                                                    |                                                                                                    |                                                                                                    |                                                                                                    |                                                                                                    |                                                                                                    |                                                                                                    |                                                                                                    |                                                                                                    |
| $  \vee  $ |     |          |                                                                                           |                                                                                                    |                                                                                                    |                                                                                                    |                                                                                                    |                                                                                                    |                                                                                                    |                                                                                                    |                                                                                                    | +++                                                                                                    |                                                                                                    |                                                                                                    | V .                                                                                                    |                                                                                                    |
| )          | Л   |          |                                                                                           |                                                                                                    |                                                                                                    |                                                                                                    |                                                                                                    |                                                                                                    |                                                                                                    |                                                                                                    |                                                                                                    | JV                                                                                                    |                                                                                                    |                                                                                                    |                                                                                                    | ŀ                                                                                                    |
|            |     | _        |                                                                                           | y                                                                                                    |                                                                                                    |                                                                                                    |                                                                                                    |                                                                                                    |                                                                                                    | $\sim$                                                                                                    |                                                                                                    |                                                                                                    |                                                                                                    |                                                                                                    |                                                                                                    |                                                                                                    |
|            |     |          |                                                                                           |                                                                                                    |                                                                                                    |                                                                                                    |                                                                                                    |                                                                                                    |                                                                                                    |                                                                                                    |                                                                                                    |                                                                                                    |                                                                                                    |                                                                                                    |                                                                                                    | ŀ.                                                                                                    |
|            |     |          |                                                                                           |                                                                                                    |                                                                                                    |                                                                                                    |                                                                                                    |                                                                                                    |                                                                                                    |                                                                                                    |                                                                                                    |                                                                                                    |                                                                                                    |                                                                                                    |                                                                                                    | [-2                                                                                                    |
|            |     |          | Re<br>Sy<br>1<br>2<br>3<br>4<br>5<br>6<br>7<br>8<br>9<br>10<br>10<br>11<br>12<br>13<br>14 | Image: second second | Report Peaks       Copy         Ppm       Intensity         Ppm       Intensity | Report Peaks Copy Peaks   Sync From Spc File Sync Y   ppm Intensity Width   1 3.32 193.5 2.55   2 3.31 209.2 2.70   3 3.30 222.8 2.62   4 3.28 21.5 2.62   5 2.82 190.7 2.57   6 2.82 190.7 2.57   7 2.80 175.9 2.81   8 2.79 185.0 2.56   9 2.62 60.4 1.75   10 2.62 113.4 2.06   11 2.61 148.7 2.23   12 2.60 176.9 2.60   13 2.59 151.6 2.20   14 2.59 110.4 1.99 | Image: second period       Report Peaks       Copy Peaks       Setup Report         Image: second peaks       Sync To Sync To Syn | Image: Second Peaks       Copy Peaks       Setup Report         Sync From Spec       Filter       Sync To Spec       Set Flags         Image: Sync To Spec       Set Flags       Type         Image: Sync To Spec       Set Flags       Set Flags         Image: Sync To Spec       Set Flags       Type         Image: Sync To Spec       Set Flags       Set Flags         Image: Sync To Spec       Set Flags       Set Flags         Image: Sync To Spec       Set Flags       Set Flags         Image: Sync To Spec       Set Flags       Set Flags         Image: Sync To Spec       Set Flags       Set Flags         Image: Sync To Spec       Set Flags       Set Flags         Image: Sync To Spec       Set State       Set State         Image: Sync To Spec       Set State       Set State         Image: Sync To Spec       Set State       Set State         Image: Sync To Spec       Set State       Set State         Image: State       Set State       Set State       Set State         Image: State       Set State       Set State       Set State         Image: State       Set State       Set State       Set State         Image: State       Set State       Set State       < | Image: state state stat | Report Peaks       Copy Peaks       Setup Report       Delete         ppm       Intensity       Width       Area       Type       Flags       tity/Comp         ppm       Intensity       Width       Area       Type       Flags       tity/Comp         2       3.31       209.2       2.70       2230.55       Compo       None       Intensity       None         3       3.30       222.8       2.62       2504.38       Compo       None       Intensity       None       Intensity       Setup 200.20       Nonpo       None       Intensity       Vompo       None       Intensity       Setup 200.20       Compo       None       Intensity       Vompo       None       Intensity       Setup 200.20       Compo       None       Intensity       Vompo       None       Intensity       Setup 200.20       Compo       None       Intensity       Setup 200.20       Compo       None       Intensity       Vompo       None       Intensity       Setup 200.20       Compo       None       Intensity       Setup 200.20       Compo       None       Intensity       Setup 200.20       None       Intensity       Setup 200.20       None       Intensity       Setup 200.20 <td< td=""><td>Image: second biase in the second biase in the second</td><td>Report Peaks       Setup Report       Delete         Sync From Spec       Filter       Sync From Spec       Set Flags       Set Flags       Stylc Omc       Innotation         1       3.32       193.5       2.55       2114.07       Compon.       None       Image: Set Flags       Stylc Omc       Innotation         2       3.31       209.2       2.70       2230.53       Compon.       None       Image: Set Flags       Stylc Omc       Image: Set Flags       Stylc Omc       Image: Set Flag</td><td>Report Peaks       Setup Report       Delete         Symc From Sper       Filter       Symc Symc To Sper       Set Flags       Select Peaks         1       3.32       193.5       2.55       2114.07       Compo       None         2       3.31       209.2       2.70       220.53       Compo       None       Image: Set Flags       Set Flags       Set Flags</td><td>Image: second second</td><td>Image: Provide structure       Seture Report Peaks       Seture Report       Delete         Image: Provide structure       Seture Report Peaks       Seture Report Peaks       Seture Report Peaks         Image: Provide structure       Seture Report Peaks       Set Flage       Seture Report Peaks         Image: Provide structure       Seture Report Peaks       Seture Report Peaks       Seture Report Peaks         Image: Provide structure       Seture Report Peaks       Seture Report Peaks       Seture Report Peaks         Image: Provide structure       Seture Report Peaks       Seture Report Peaks       Seture Report Peaks         Image: Provide structure       Seture Report Peaks       Seture Report Peaks       Seture Report Peaks         Image: Provide structure       Seture Report Peaks       Seture Report Peaks       Seture Report Peaks         Image: Provide structure       Seture Report Peaks       Seture Report Peaks       Seture Report Peaks         Image: Provide structure       Seture Report Peaks       Seture Report Peaks       Seture Report Peaks         Image: Provide structure       Seture Report Peaks       Seture Report Peaks       Seture Report Peaks         Image: Provide structure       Seture Report Peaks       Seture Report Peaks       Seture Report Peaks         Image: Provide structure       Seture Report Peaks       S</td><td>Provide Preside       Corpy Preside       Setting       Setting       Seting       Seting       Setting       Se</td></td<> | Image: second biase in the second biase in the second | Report Peaks       Setup Report       Delete         Sync From Spec       Filter       Sync From Spec       Set Flags       Set Flags       Stylc Omc       Innotation         1       3.32       193.5       2.55       2114.07       Compon.       None       Image: Set Flags       Stylc Omc       Innotation         2       3.31       209.2       2.70       2230.53       Compon.       None       Image: Set Flags       Stylc Omc       Image: Set Flags       Stylc Omc       Image: Set Flag | Report Peaks       Setup Report       Delete         Symc From Sper       Filter       Symc Symc To Sper       Set Flags       Select Peaks         1       3.32       193.5       2.55       2114.07       Compo       None         2       3.31       209.2       2.70       220.53       Compo       None       Image: Set Flags       Set Flags       Set Flags | Image: second second | Image: Provide structure       Seture Report Peaks       Seture Report       Delete         Image: Provide structure       Seture Report Peaks       Seture Report Peaks       Seture Report Peaks         Image: Provide structure       Seture Report Peaks       Set Flage       Seture Report Peaks         Image: Provide structure       Seture Report Peaks       Seture Report Peaks       Seture Report Peaks         Image: Provide structure       Seture Report Peaks       Seture Report Peaks       Seture Report Peaks         Image: Provide structure       Seture Report Peaks       Seture Report Peaks       Seture Report Peaks         Image: Provide structure       Seture Report Peaks       Seture Report Peaks       Seture Report Peaks         Image: Provide structure       Seture Report Peaks       Seture Report Peaks       Seture Report Peaks         Image: Provide structure       Seture Report Peaks       Seture Report Peaks       Seture Report Peaks         Image: Provide structure       Seture Report Peaks       Seture Report Peaks       Seture Report Peaks         Image: Provide structure       Seture Report Peaks       Seture Report Peaks       Seture Report Peaks         Image: Provide structure       Seture Report Peaks       Seture Report Peaks       Seture Report Peaks         Image: Provide structure       Seture Report Peaks       S | Provide Preside       Corpy Preside       Setting       Setting       Seting       Seting       Setting       Se |

![](_page_28_Figure_0.jpeg)

#### To save current data sets and processing results, go to File→Save as ... or Save to .mnova format

![](_page_29_Figure_1.jpeg)

#### Export Data: many image formats available

#### **?**× Save As 🕝 🏚 📂 🛄 🔻 Save in: 🗀 Mnova\_test\_data v 🗀 1H.fid A C13\_nt256.fid C13hsqc.fid My Recent Documents 🕷 Document 1.mnova B Desktop Y My Documents My Computer My Network Places File name: Document 1.mnova ¥ Save ~ Save as type: MestReNova Document (\*.mnova) Cancel MestReNova Document (\*.mnova) MestReNova Customization (\*.mncs) 220 210 200 100 100 170 120 130 140 130 120 110 100 90 10 70 00 ASCII Text File (\*.txt) Adobe PDF Files (\*.pdf) 3.c13hsqc BMP Image (\*.bmp) Shiq: av appriment Encapsulated PostScript (\*.eps) Enhanced Metafile (\*.emf) JCAMP-DX (\*.jcamp) JPEG Image (\*.jpeg) MestReC (\*.mrc) PNG Image (\*.png) PPM Image (\*.ppm) PostScript (\*.ps) SVG Image (\*.svg) TIFF Image (\*.tiff) 6.5 6.0 5.5 5.0 XBM Image (\*.xbm) XPM Image (\* vnm)

#### .pdf and .eps are vector based and retain native resolution

#### Saving Data: other formats available

Saving into .pdf format won't lose resolution

![](_page_31_Figure_2.jpeg)

#### To remove experiment title (from comment text

![](_page_32_Figure_1.jpeg)

#### To annotate spectrum

![](_page_33_Figure_1.jpeg)

# **Process Arrayed Experiment: DEPT**

Drag & drop to load/autoprocess data

The following is directly processed Varian DEPT without further separation of CH/CH2/CH3 groups

![](_page_34_Figure_3.jpeg)

#### See Facility website: http://nmr.chem.ucsb.edu/protocols/DEPT.html for more details

![](_page_35_Figure_0.jpeg)

# Turn off title display via **RMB click→Properties→General**

#### Although it is undesirable for DEPT, phase and appearance of each spectrum can be changed.

![](_page_36_Figure_1.jpeg)

![](_page_37_Figure_0.jpeg)

#### Separation of CH/CH2/CH3 peaks with Varian DEPT Data

![](_page_38_Figure_1.jpeg)

#### **Re-processed Varian DEPT Data**

Processing similar to Varian's adept macro

![](_page_39_Figure_2.jpeg)

See Facility website: <u>http://nmr.chem.ucsb.edu/protocols/DEPT.html</u> for more details

#### **Superimposition of Several Spectra**

![](_page_40_Figure_1.jpeg)

![](_page_41_Figure_0.jpeg)

![](_page_42_Figure_0.jpeg)